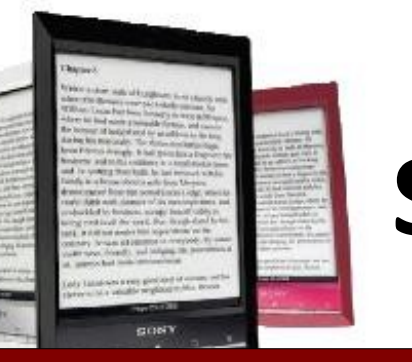

# SETTING UP YOUR Sony Reader Wi-Fi

Upon opening up your new Sony Reader you will find a guide to get you started. It includes information on how to turn on your Reader, locate and identify different buttons and how to charge it. There are two models of the Sony Reader, the PRS-T1 and the PRS-T2. Information for both devices are on this handout.

# **Connect to a Wireless Network**

### PRS-T1

Press the **Home** button to open the home screen. Tap the **arrow (>)** on the bottom right corner of the screen to go to the second page of the home screen. Click on **Settings** and then turn on the Wi-Fi. If it continues to search for a network go to Wi-Fi settings to see which network you are connecting to.

### PRS-T2

Press the **Home** button, tap **Applications** – **Settings** – **Wireless Network Settings.** Put a check in the box beside Wifi.

# Setting Up to Borrow From the Public Library

You will need to register your Sony with an **ID** by going to the **Reader Store** on the **Home** page. If you do not have an account you can make one here. Or just sign in.

### PRS-T1

Click back to the **Home** page once you are done. Tap the **arrow (>)** on the bottom right corner of the screen to go to the second page again. Under **Network** tap **Public Library.** 

### PRS-T2

Go to Applications and then tap Public Library.

Type in **Prince Rupert Public Library a**nd hit Search. Select **Prince Rupert Public Library.** Tap on **British Columbia Libraries** and you will go to the Library's **Digital Catalogue.** 

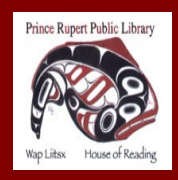

www.princerupertlibrary.ca

Style and content of this help sheet are courtesy of the London Public Library

250-627-1345

# Browse the Catalogue Sony Reader wi-fi

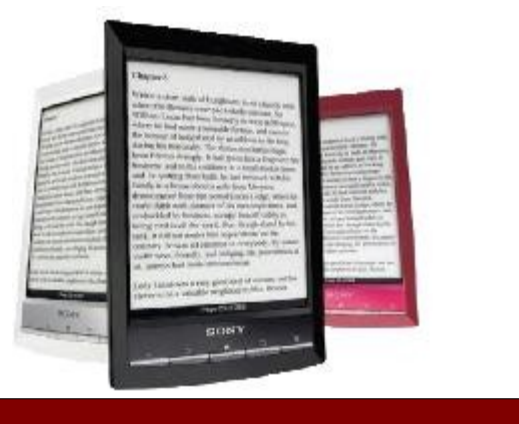

There are different options for finding books. You can choose to browse by genre or search for specific authors / titles. It is possible to place holds on items that are currently out by selecting **Place a Hold.** The Library will then contact you by email once your hold is available.

Advanced Search is a quick way to find available titles in the correct format. You can show only titles with copies available in the Advanced Search by clicking on the Available Now box below the search options.

# **Checkout and Download**

When you have found an item you wish to check out select **Add to Cart.** You can add up to 5 items to your cart and they will be held for 30 minutes.

Once you have finished selecting titles tap **Proceed to Checkout.** You will need to enter your Library Card number without spaces. At this point you can select how long you wish to have eBooks checked out (7, 14 or 21 days) in the drop down menu. Select **Confirm Checkout**.

Press the **Download** button under the item.

### PRS-T1

You may need to go back to the home page and select **Books.** Your book will be there waiting for you.

#### PRS-T2

Once the book has downloaded it will be stored in the **Bookshelf.** 

# **Returning eBooks**

eBooks and audiobooks automatically return on their due date. If you wish to return an item early you may do so by tapping **Books** to get a list of all items on your device. Touch and hold your finger on the book you wish to return early and a menu of options will appear. Select **Return Book.** 

# FAQ

- eBooks and audiobooks cannot be renewed.
- There are never fines on eBooks and audiobooks.
- You have a checkout limit of 5 items.

# **Additional Help**

- Visit the **Digital Help** available through **British Columbia Libraries** e-catalogue
- Telephone 250-627-1345 during Library operating hours.
- Email us at info@princeruperlibrary.ca

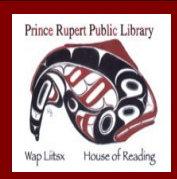

www.princerupertlibrary.ca

Style and content of this help sheet are courtesy of the London Public Library

250-627-1345